## Join.me connection instructions

- 1. Open a web browser, and go to http://join.me/proteomics
- 2. Click on the leftmost green button at the top with a picture of a speaker on it

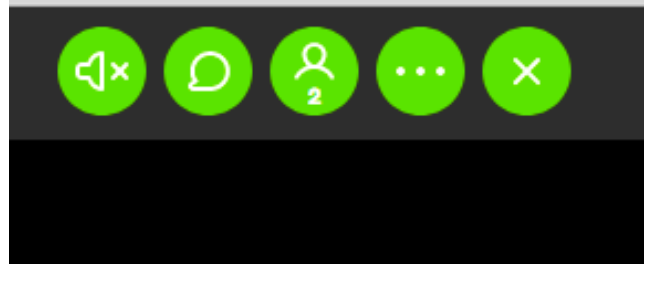

- 3. In the next screen, click **Test mic and speakers** to make sure you are setup for audio correctly before joining
- 4. Click the button to Turn on computer audio

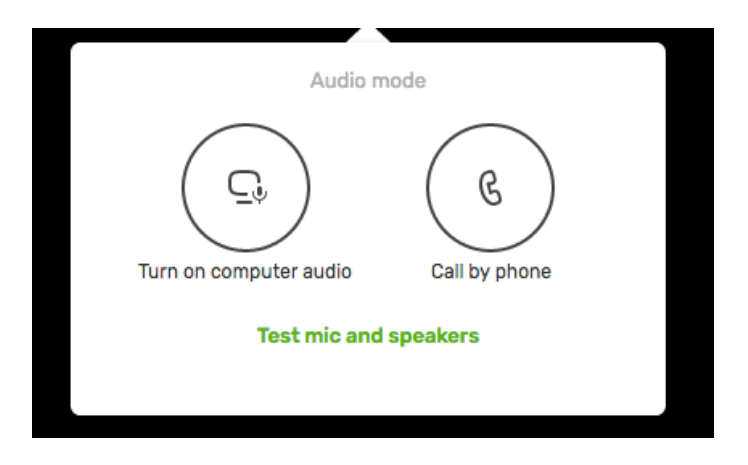

5. Once connected, you'll see a video bubble showing the presenter and their slides. You will be prompted for access to your camera, there is no need to enable video on your side to see the presenter video

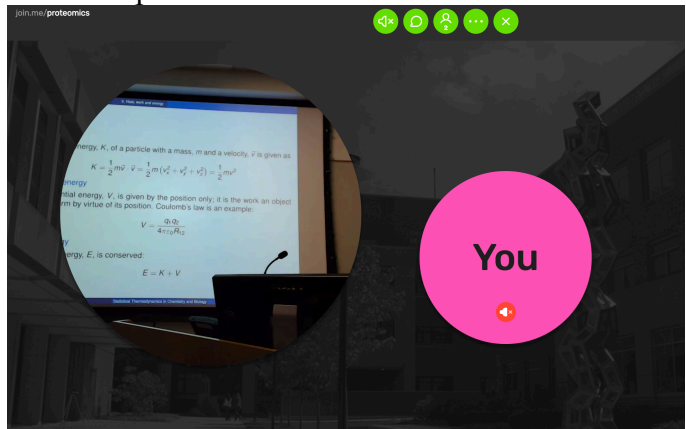

6. Hover your mouse over this video bubble, and you'll see a button appear that allows you to make the video bigger

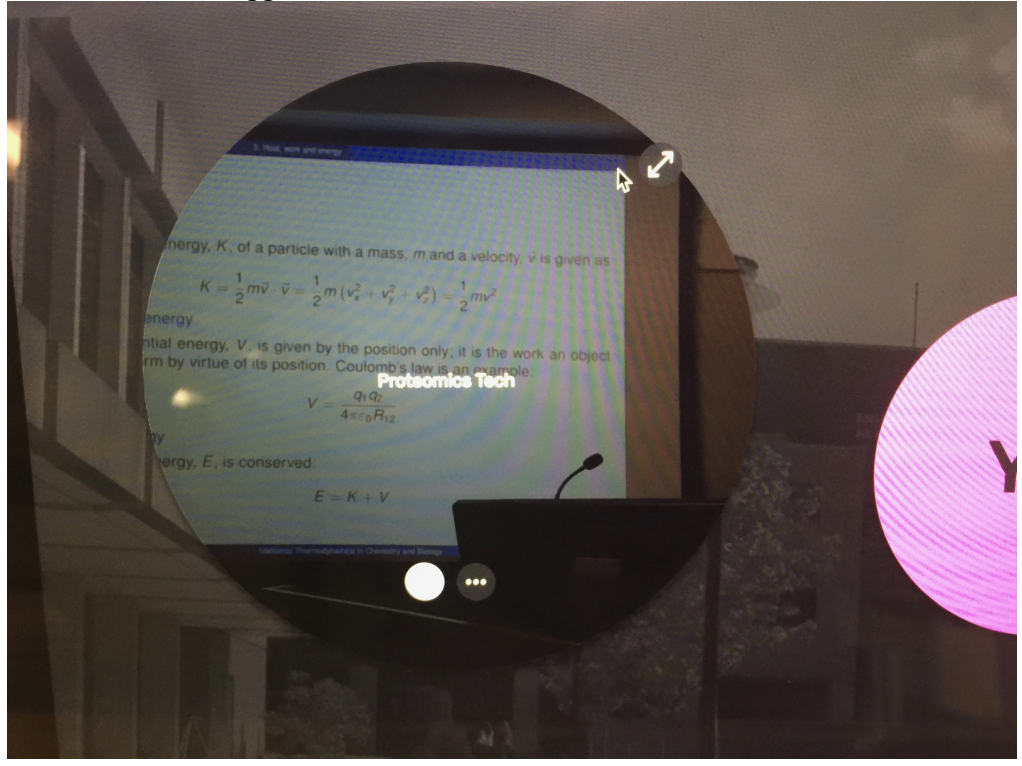

7. Click the button showing the arrow pointing in 2 directions and you'll see the video feed in full screen

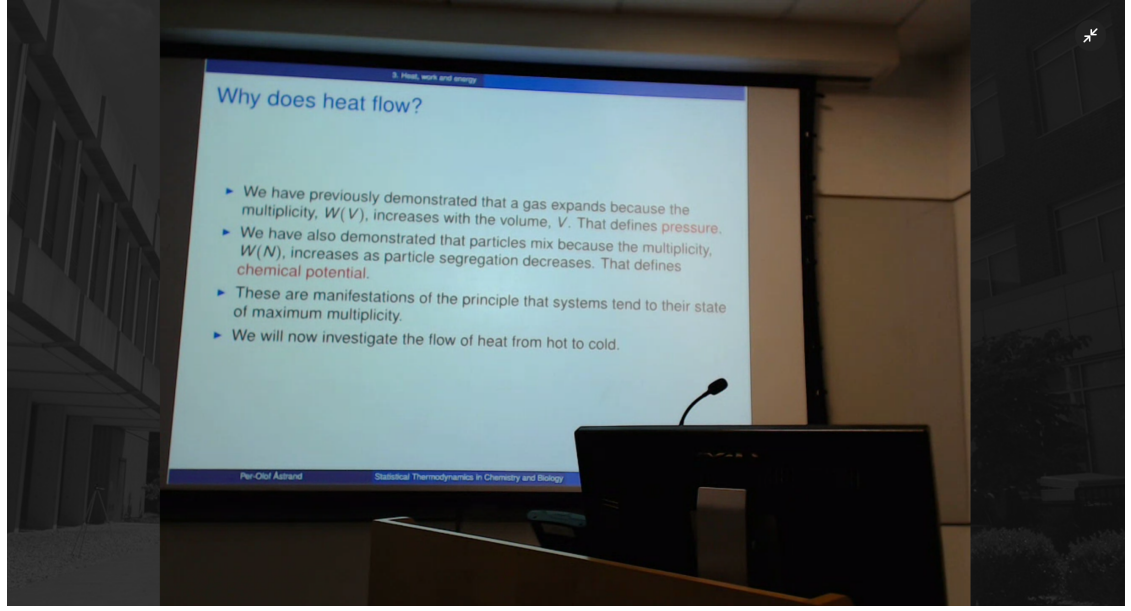